D01337501A

# TASCAM

## **IF-E100** ETHERNET CONTROL CARD

## リファレンスマニュアル

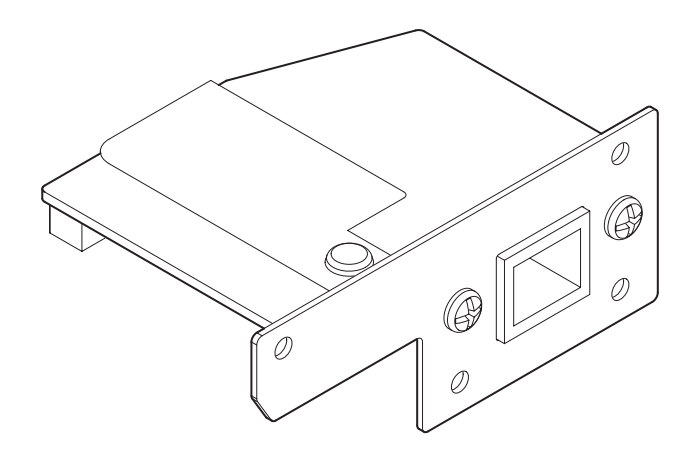

## 目次

| 本機の概要                    | 2 |
|--------------------------|---|
| 装着可能モデルについて              | 2 |
| CD-400U                  | 2 |
| ファームウェアのアップデート           | 2 |
| 装着方法について                 | 2 |
| 本書の表記                    | 2 |
| 商標および著作権に関して             | 3 |
| ユーザー登録について               | З |
| アフターサービス                 | З |
| 各部の名称                    | 3 |
| リアパネル                    | З |
| Ethernetカードの取り付け方法       | 4 |
| Ethernetとの接続方法           | 4 |
| ネットワーク機能の設定              | 4 |
| イーサネットを有効にする(シリアルモードの設定) | 4 |
| ネットワーク機能の設定              | 4 |
| パスワードの設定                 | 4 |
| IPモードの設定                 | 5 |
| IPアドレスの設定(IP Address)    | 5 |
| サブネットマスクの設定(Subnet Mask) | 5 |
| デフォルトゲートウェイの設定(Gateway)  | 6 |
| DNSアドレスの設定 (DNS Address) | 6 |
| リモートコントロール               | 6 |
| Telnet接続する際に必要となる設定値     | 6 |
| 本機にTelnet接続する            | 6 |
| 仕様                       | 7 |
| 入出力定格                    | 7 |
| イーサネット端子                 | 7 |
| 一般                       | 7 |
| 外形寸法                     | 7 |
| 質量                       | 7 |
| 寸法図                      | 7 |

## 本機の概要

- Ethernet接続により、TelnetでCD-400Uを外部からコント ロール可能
- 100BASE-T対応

## 装着可能モデルについて

このカードを装着する前に、装着可能モデルの最新情報を TASCAMのウェブサイト(https://tascam.jp/jp/)で必ずご確 認ください。

#### CD-400U

Ver 1.10以降のファームウェアでご利用ください。

## ファームウェアのアップデート

本機は、機能追加のためにファームウェアのアップデートができる 仕様になっています。

最新のファームウェアおよびアップデート手順は、TASCAMの ウェブサイト(https://tascam.jp/jp/)をご参照ください。

## 装着方法について

- 必ずCD-400UのACコードを抜いた状態で取り付け・取り外し を行ってください。
- カードの左右にある取り付けネジは、しっかり締めた状態でご 使用ください。

#### 本書の表記

本書では、以下のような表記を使います。

- 本機および外部機器のボタン/端子などを「ENTERボタン」の ように太字で表記します。
- ディスプレーに表示される文字を Serial Mode のように表記します。
- 必要に応じて追加情報などを、「ヒント」、「メモ」、「注意」として記載します。

#### ヒント

本機をこのように使うことができる、といったヒントを記載し ます。

#### メモ

補足説明、特殊なケースの説明などをします。

#### 注意

指示を守らないと、機器が壊れたり、データが失われたりする 可能性がある場合に記載します。

#### ⚠注意

指示を守らないと、人がけがをする可能性がある場合に記載します。

## 商標および著作権に関して

- TASCAMおよびタスカムは、ティアック株式会社の登録商標で す。
- その他、記載されている会社名、製品名、ロゴマークは各社の 商標または登録商標です。

## ユーザー登録について

TASCAMのウェブサイトにて、オンラインでのユーザー登録をお 願い致します。

https://tascam.jp/jp/login

## アフターサービス

- この製品には、保証書が添付(巻末に記載)されています。大切に保管してください。万が一販売店印の捺印やご購入日の記載がない場合は、無償修理保証の対象外になりますので、ご購入時のレシートなどご購入店・ご購入日が確認できるものを一緒に保管してください。
- 保証期間は、お買い上げの日より1年です。保証期間中は、記載内容によりティアック修理センター(巻末に記載)が修理いたします。その他の詳細については、保証書をご参照ください。
- 保証期間経過後、または保証書を提示されない場合の修理など については、お買い上げの販売店またはティアック修理センター (巻末に記載)にご相談ください。修理によって機能を維持でき る場合は、お客様のご要望により有償修理いたします。
- 万一、故障が発生した場合は使用を中止し、お買い上げ店またはティアック修理センター(巻末に記載)までご連絡ください。修理を依頼される場合は、次の内容をお知らせください。なお、本機の故障、もしくは不具合により発生した付随的損害(録音内容などの補償)の責については、ご容赦ください。本機を使ったシステム内のハードディスクなどの記憶内容を消失した場合の修復に関しては、補償を含めて当社は責任を負いかねます。
  - 型名、型番(IF-E100)
  - 製造番号 (Serial No.)
  - 故障の症状(できるだけ詳しく)
  - お買い上げの年月日
  - お買い上げの販売店名
- お問い合わせ先については、巻末をご参照ください。
- ●本機を廃棄する場合に必要となる収集費などの費用は、お客様のご負担になります。

## 各部の名称

本機は、100Mbpsのイーサネットに対応したRJ-45端子を搭載 しています。

LANケーブルを使って、この端子と外部Ethernet対応機器および Ethernetネットワークを接続します。

## リアパネル

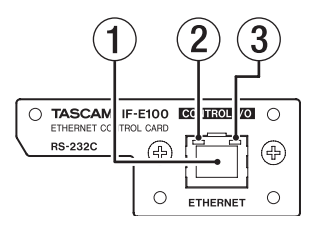

#### ① RJ-45端子

イーサネット端子です。 ネットワーク接続し、外部から本機を制御するのに使用します。

- ② 100Mbpsリンクステータスインジケーター オレンジ色は、100Mbpsのイーサネットリンクが確立されて いることを示します。
- ③ **リンクステータス / アクティビティーインジケーター** 緑色は、機器間のリンクが確立されていることを示します。 点滅は、機器間の信号のやり取りを示します。

## Ethernetカードの取り付け方法

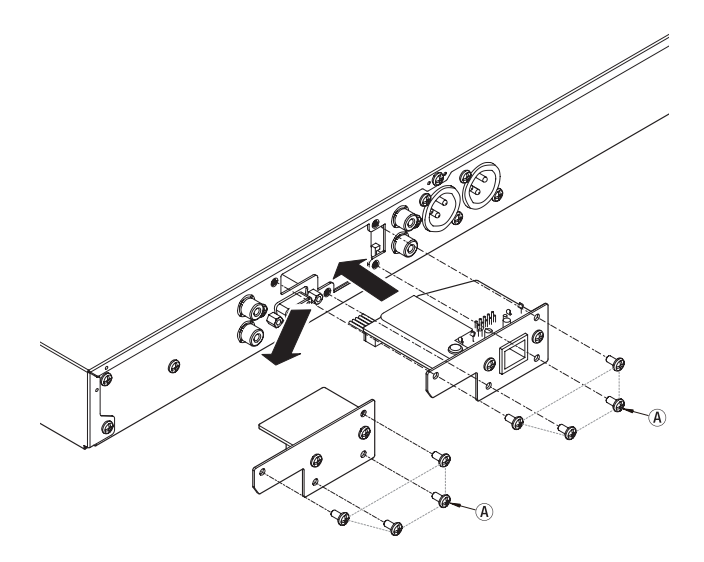

#### 注意

Ethernetカードを取り付けるまたは取り外す際は、あらかじめ 電源コードをコンセント、または本体から抜いた状態で作業を 行ってください。

1. CD-400Uのダミーボードを止めている4本の @ ネジを外し ます。

#### 注意

指定のネジ以外は、外さないでください。

- **2.** ダミーボードを後ろに引き、ダミーボードをゆっくり引き出します。
- **3.** CD-400Uとダミーボードはコネクターで接続されていますの で、ダミーボードを裏返してコネクターを引き抜きます。
- 4. ダミーボードから引き抜いたコネクターを、Ethernetカードのコネクター受け口に根元まで差し込みます(コネクターの差し込み時に違和感が有った場合は、コネクターの向きを確認してください)。
- CD-400Uに挿入し、外した4本の @ ネジでEthernetカード を取り付けます。
   その際、ネジの締めすぎにご注意ください。
   取り付け後にネジのゆるみや浮きが無いことを確認してください。

#### メモ

CD-400Uのシステムファームウェアが最新のファームウェア であることを確認してください。

## Ethernetとの接続方法

本機のRJ-45端子にLANケーブルを接続し、Ethernetネットワークを接続します。

## ネットワーク機能の設定

#### イーサネットを有効にする(シリアルモードの設定)

本機はイーサネット端子を使用し、ネットワーク接続することで、 外部からの本体制御ができます。使用可能なプロトコルは、telnet です。

イーサネットから本体を制御するには、シリアルモードをRS-232CからEthernetに変更する必要があります。

 Menu 画面の Serial Mode 項目を選択し、Serial mode 画面を 表示します。(CD-400Uの取扱説明書「第2章 各部の名称と 働き」の「メニュー操作の手順」)

|        | S | e | r | i | a | 1 |   | Μ | o | d | e |               |
|--------|---|---|---|---|---|---|---|---|---|---|---|---------------|
| $\leq$ |   | R | S |   | 2 | 3 | 2 | С |   |   |   | $\rightarrow$ |

2. シリアルモードを設定します。

選択肢: RS-232C(初期値)、Ethernet

IF-E100でCD-400Uをコントロールするには、Ethernet に 設定します。

3. 設定を確定し、Menu 画面に戻ります。

#### メモ

- RS-232C接続でCD-400Uを外部から本体制御するには、シ リアルモードの設定を「R5-232C」に戻す必要があります。
- シリアルモードの設定は、電源をオフにしても保持されます。
- BACK [PAIRING] ボタンを押すと、設定を変更せずに Network Set. 画面に戻ります。

#### ネットワーク機能の設定

本機はイーサネット端子を使用し、ネットワーク接続することで、 外部からの本体制御ができます。 使用可能なプロトコルは、telnetです。 Menu 画面の Network Set. 項目でネットワーク機能の設定を行います。

#### パスワードの設定

パスワード(初期値:400)を設定します。 入力文字は、数字のみで最大10文字までです。

 Henu 画面の Network Set. 項目を選択し、Network Set. 画面 を表示します。(CD-400Uの取扱説明書「第2章 各部の名称 と働き」の「メニュー操作の手順」)

|    | Ν | e | t. | ω | o    | r  | k  |   | S | e  | t.       |  |   |
|----|---|---|----|---|------|----|----|---|---|----|----------|--|---|
| 1  |   |   |    | D |      |    |    |   |   |    | I        |  | • |
| Ν. |   |   |    | r | - 21 | 22 | 20 | w | w | Γ. | <u>u</u> |  |   |

 Network Set. 画面の Password 項目を選択し、Password 画面 を表示します。

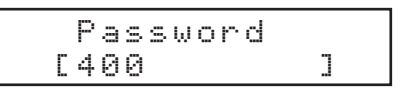

**3.** 本体またはリモコンの数字ボタンを使って、パスワードを入力 します。

点滅している文字にカーソル(編集位置)があり、その位置に 数値が入力されます。

カーソルを移動するには**MULTI JOG**ダイヤルを回すか、またはリモコンのI◀◀ / ▶▶I [< / >] ボタンを押します。

4. 本体のMULTI JOGダイヤルまたはリモコンのENTERボタン を押して設定を確定し、Menu 画面に戻ります。

#### メモ

- パスワードの設定は、電源をオフにしても保持されます。
- 文字を削除するには、CLEARボタンを押します。カーソル(編 集位置)より右側の数字が全て削除されます。
- BACK [PAIRING] ボタンを押すと、設定を変更せずに Network Set. 画面に戻ります。

#### IPモードの設定

IPアドレスの設定モードを設定します。

Static に設定すると、IP Address / Subnet Mask / Gateway / DNS Address 項目を手動で設定します。

Auto(DHCP) に設定すると、IP Address / Subnet Mask / Gateway / DNS Address 項目を自動で設定します。

ネットワーク上にDHCPサーバーが存在する場合に、この設定にします。

 Henu 画面の Network Set. 項目を選択し、Network Set. 画面を 表示します。(CD-400Uの取扱説明書「第2章 各部の名称と 働き」の「メニュー操作の手順」)

Network Set. Password Σ

2. Network Set. 画面の IP Mode 項目を選択し、IP Mode 画面を表示します。

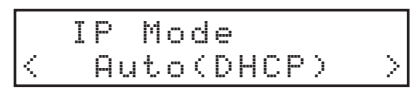

3. IPモードを設定します。

選択肢: Auto(DHCP) (初期値)、Static

4. 設定を確定し、Henu 画面に戻ります。

## メモ

- IPモードの設定は、電源をオフにしても保持されます。
- BACK [PAIRING] ボタンを押すと、設定を変更せずに Network Set. 画面に戻ります。

#### IPアドレスの設定 (IP Address)

IPアドレス(初期値:192.168.000.040)を設定します。

 Henu 画面の Network Set. 項目を選択し、Network Set. 画面を 表示します。(CD-400Uの取扱説明書「第2章 各部の名称と 働き」の「メニュー操作の手順」)

|   | Ν | e | t | ω | o | r | k |   | S | e | t. |  |
|---|---|---|---|---|---|---|---|---|---|---|----|--|
| < |   |   |   | Ρ | a | s | s | ω | o | r | d  |  |

2. Network Set. 画面の IP Address 項目を選択し、IP Address 画 面を表示します。

| ΙP   | Addr | ess     |
|------|------|---------|
| 192. | 168. | 000.040 |

- 本体またはリモコンの数字ボタンを使って、IPアドレスを入力します。
  点滅している文字にカーソル(編集位置)があり、その位置に数値が入力されます。
  カーソルを移動するにはMULTI JOGダイヤルを回すか、またはリモコンのI<</li>
  / ▶▶I [
  / >] ボタンを押します。
- 4. 本体のMULTI JOGダイヤルまたはリモコンのENTERボタン を押して設定を確定し、Henu 画面に戻ります。

#### メモ

- IPアドレスの設定モード(IP Mode)が「 **Auto(DHCP**) 」のとき は設定できません。
- IPアドレスの設定は、電源をオフにしても保持されます。
- 1桁の数字を入れる場合には「00x」、2桁の場合は「0xy」と 入力します。 (例:1を1やる場合001と1た」ます「400 450 04 しけ「

(例:1を入れる場合001と入力します。「192.168.0.1」は「 192.168.000.001」と入力します。)

• BACK [PAIRING] ボタンを押すと、設定を変更せずに Network Set. 画面に戻ります。

#### サブネットマスクの設定 (Subnet Mask)

サブネットマスク(初期値:255.255.255.000)を設定します。

 Menu 画面の Network Set. 項目を選択し、Network Set. 画面を 表示します。(CD-400Uの取扱説明書「第2章 各部の名称と 働き」の「メニュー操作の手順」)

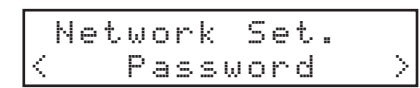

 Network Set. 画面の Subnet Mask 項目を選択し、Subnet Mask 画面を表示します。

|   | S | u | b | n | e | t | Μ | a | s | k |   |   |   |
|---|---|---|---|---|---|---|---|---|---|---|---|---|---|
| 2 | 5 | 5 | = | 2 | 5 | 5 | 2 | 5 | 5 |   | 0 | Ø | 0 |

- 本体またはリモコンの数字ボタンを使って、サブネットマスクを入力します。
  点滅している文字にカーソル(編集位置)があり、その位置に数値が入力されます。
  カーソルを移動するにはMULTI JOGダイヤルを回すか、またはリモコンのI<</li>
- **4.** 本体のMULTI JOGダイヤルまたはリモコンのENTERボタン を押して設定を確定し、Menu 画面に戻ります。

#### メモ

- IPアドレスの設定モード(IP Mode)が「Auto(DHCP)」のとき は設定できません。
- サブネットマスクの設定は、電源をオフにしても保持されます。
- BACK [PAIRING] ボタンを押すと、設定を変更せずに Network Set. 画面に戻ります。

#### デフォルトゲートウェイの設定(Gateway)

デフォルトゲートウェイ(初期値:192.168.000.001)を設定します。

 Henu 画面の Network Set. 項目を選択し、Network Set. 画面 を表示します。(CD-400Uの取扱説明書「第2章 各部の名称 と働き」の「メニュー操作の手順」)

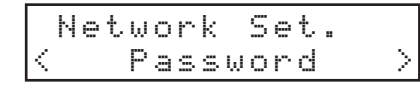

2. Network Set. 画面の Gateway 項目を選択し、Gateway 画面を 表示します。

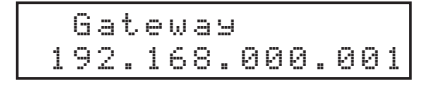

**3.** 本体またはリモコンの数字ボタンを使ってデフォルトゲート ウェイを入力します。

点滅している文字にカーソル(編集位置)があり、その位置に 数値が入力されます。

カーソルを移動するにはMULTI JOGダイヤルを回すか、またはリモコンの I≪ / ▶▶ [< / >] ボタンを押します。

4. 本体のMULTI JOGダイヤルまたはリモコンのENTERボタン を押して設定を確定し、Menu 画面に戻ります。

#### メモ

- IPアドレスの設定モード(IP Mode)が「Auto(DHCP)」のと きは設定できません。
- デフォルトゲートウェイの設定は、電源をオフにしても保持されます。
- BACK [PAIRING] ボタンを押すと、設定を変更せずに Network Set. 画面に戻ります。

#### DNSアドレスの設定 (DNS Address)

DNSアドレス(初期値: 192.168.000.001)を設定します。

 Menu 画面の Network Set. 項目を選択し、Network Set. 画面 を表示します。(CD-400Uの取扱説明書「第2章 各部の名称 と働き」の「メニュー操作の手順」)

|   | Ы | e | t | ω | o | r | k |   | S | e | t |  |   |
|---|---|---|---|---|---|---|---|---|---|---|---|--|---|
| < |   |   |   | Ρ | a | s | s | ω | O | r | d |  | 2 |

2. Network Set. 画面の DNS Address 項目を選択し、DNS Address 画面を表示します。

> DNS Address 192.168.000.001

**3.** 本体またはリモコンの数字ボタンを使ってDNSアドレスを入力します。

点滅している文字にカーソル(編集位置)があり、その位置に 数値が入力されます。

カーソルを移動するには**MULTI JOG**ダイヤルを回すか、またはリモコンの I≪ / ▶▶ [< / >] ボタンを押します。

4. 本体のMULTI JOGダイヤルまたはリモコンのENTERボタン を押して設定を確定し、Menu 画面に戻ります。

#### メモ

- IPアドレスの設定モード(IP Mode)が「Auto(DHCP)」のと きは設定できません。
- DNSアドレスの設定は、電源をオフにしても保持されます。
- BACK [PAIRING] ボタンを押すと、設定を変更せずに Network Set. 画面に戻ります。

## リモートコントロール

本機は、ポート23番経由でTelnetを使ったイーサネットによるリ モートコントロールが可能です。

#### Telnet接続する際に必要となる設定値

本機にTelnet接続する際に必要な設定値は、以下の通りです。

- IPアドレス:本機のIPアドレスは、IP Address 画面に表示され ます。(→ 5ページ「IPアドレスの設定(IP Address)」)
- ポート番号:23
- パスワード: デフォルトのパスワードは、400です。 Password 画面で変更することができます。(→ 4ペー ジ「パスワードの設定」)

#### 本機にTelnet接続する

- 上記IPアドレス、ポート番号で本機にTelnet接続後、パソコンのEnterキーを押してください。
- 2. Telnetコンソールに"Enter Password"と表示されます ので、上記パスワードを入力してEnterキーを押してください。
- 3. ログインに成功するとTelnetコンソールに "Login Successful" と表示されます。

#### メモ

- 複数接続はできません。既にTelnet接続されている場合には、 他のTelnet接続はできません。
- Telnet接続中に Network Set. 項目内の設定(Password等) を変更すると、Telnet接続が切断されます。
- CD-400UのTelnetコマンドプロトコル仕様については、 TASCAMのウェブサイト(https://tascam.jp/jp/)からダ ウンロードすることができます。

## 仕様

## 入出力定格

#### イーサネット端子

コネクター: RJ-45 伝送プロトコル: Telnet ポート番号: 23 パスワード:数字のみ。最大10桁(初期値: 400) Ethernet規格: 100BASE-TX ケーブル:カテゴリー 5e以上

#### 一般

## 外形寸法

75.0 x 31.0 x 54.8 mm(幅 x 高さ x 奥行き、突起を含む)

## 質量

37g

## 寸法図

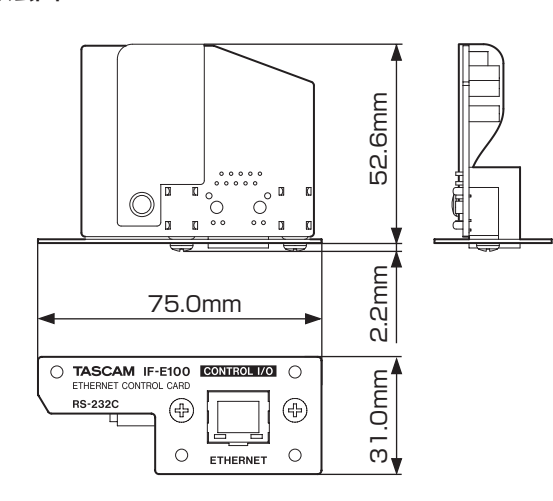

- 取扱説明書のイラストが一部製品と異なる場合があります。
- 製品の改善により、仕様および外観が予告なく変更することが あります。

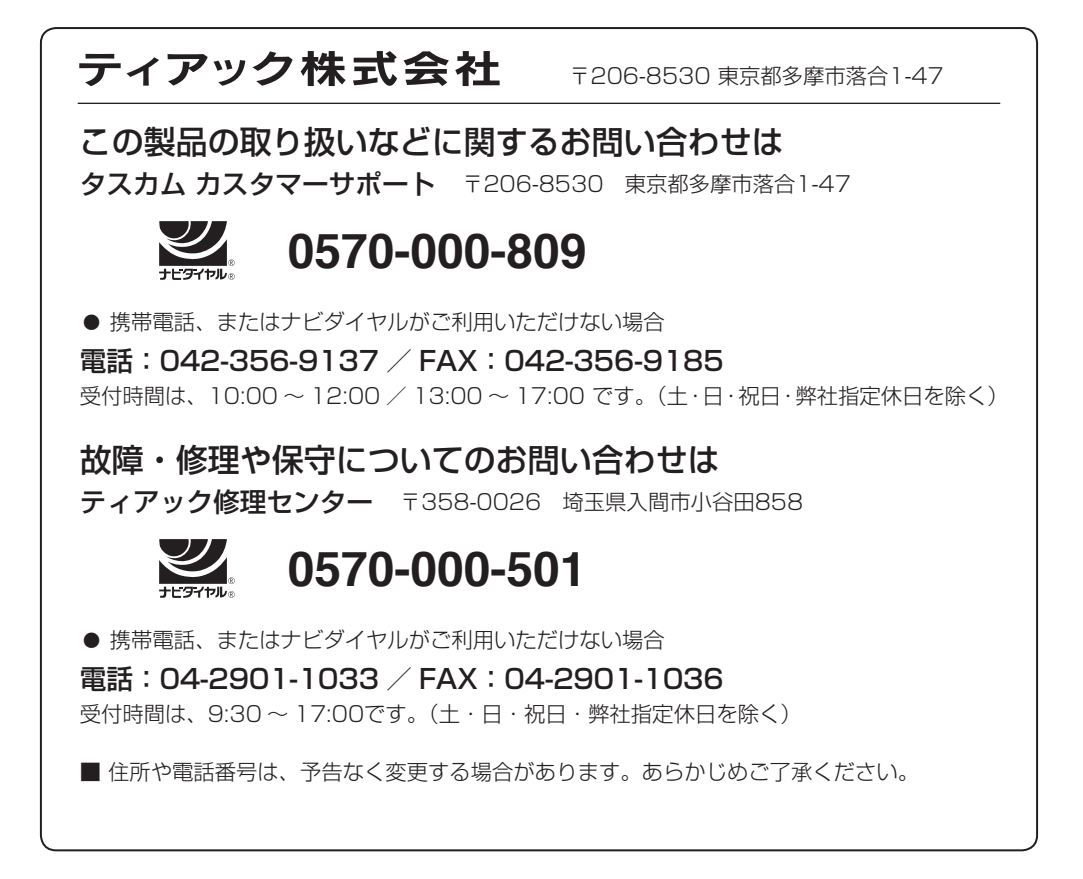

0718.MA-2565A